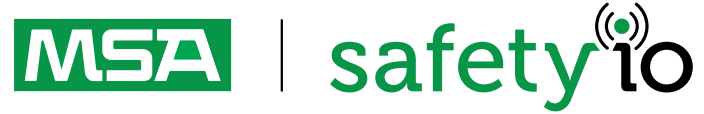

## MSA HUB - Cloud Registration Quick Start Guide

1. Connecting a PC to the MSA HUB

2. Connecting the MSA HUB to the Internet

3. Registering the MSA HUB in the A2 Software

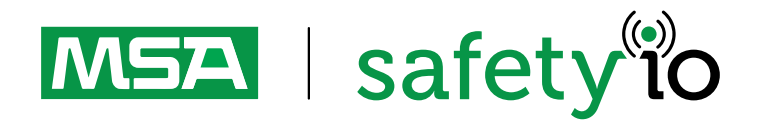

For local MSA contacts please visit MSAsafety.com

Order No.: 10204592/00

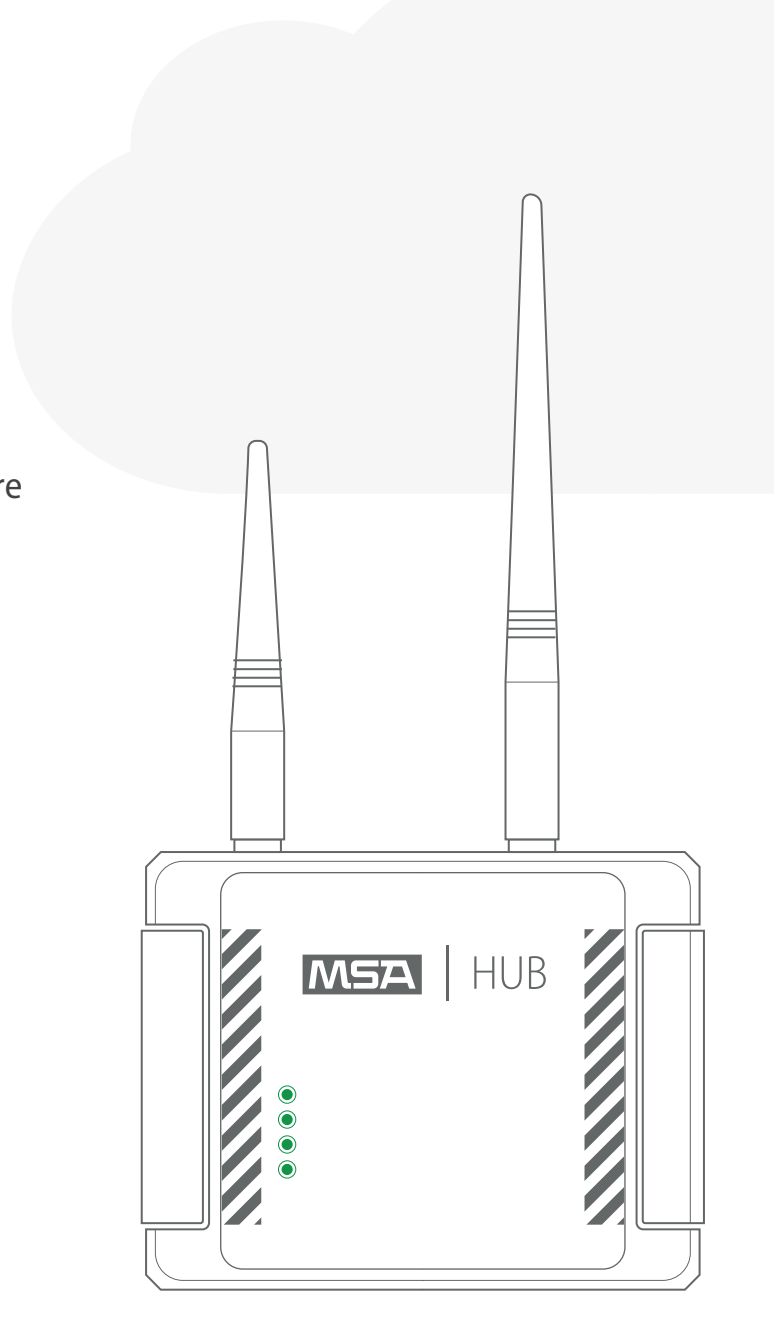

### Connecting a PC to the MSA HUB: Turn on the **MSA HUB** by screwing the power cable into the **MSA HUB** and

pluging the wire into the socket

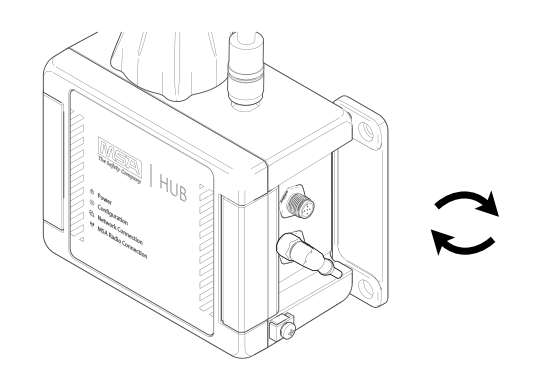

1.0 On the computer, scan for WiFi and select the MSA HUB SSID network. Enter the SSID that is written on the MSA HUB type label.

a) Connect to MSA HUB wifi network

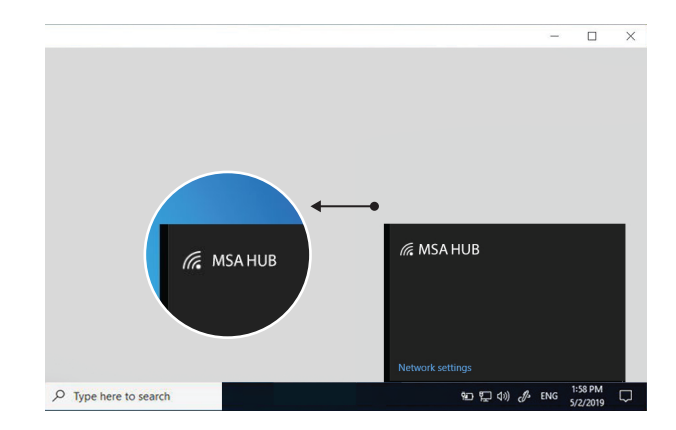

**b)** Open the HUB on the right side

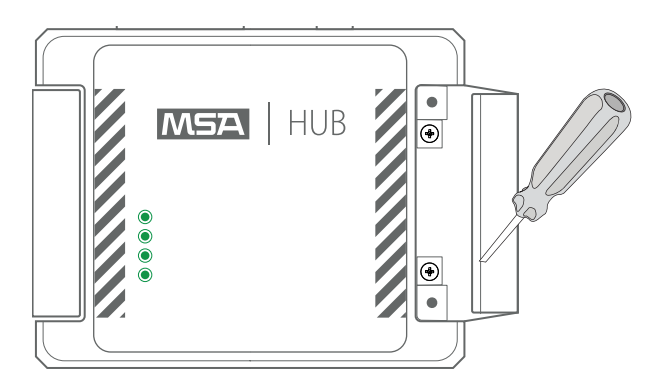

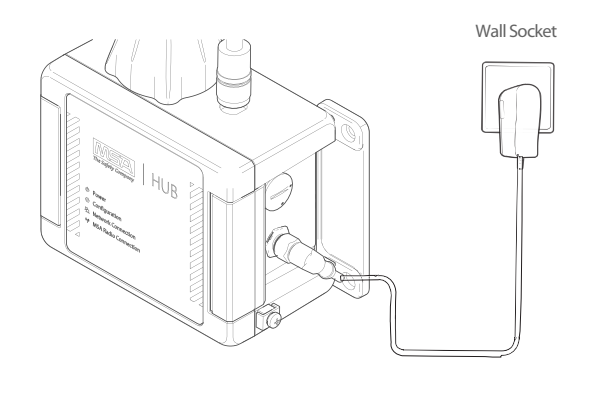

#### c) The WiFi Key is inside the HUB

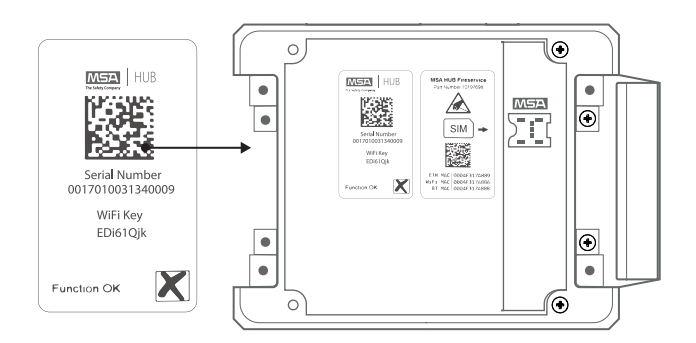

#### d) Enter the Key You found Inside the Hub

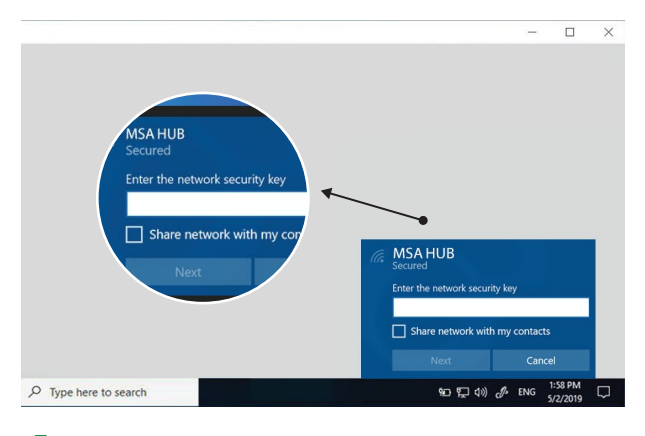

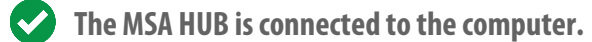

### Open the MSA A2 Software.

Click on the **MSA Hub tile** to access and/or change MSA HUB settings.

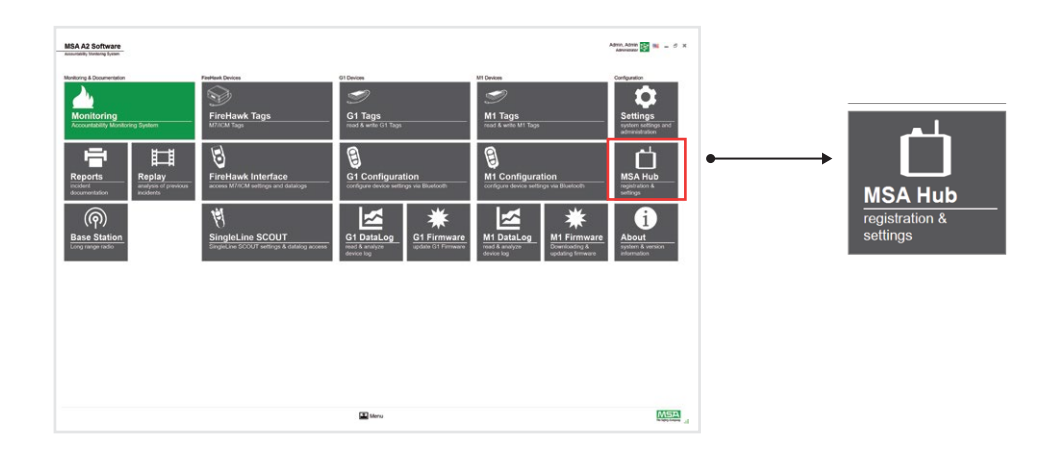

Connecting the MSA HUB to the internet: Use one of the following options to connect the MSA HUB to the

2.0 Connect an Ethernet cable to the MSA HUB.

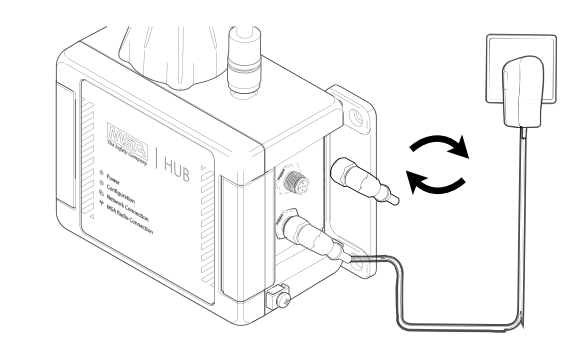

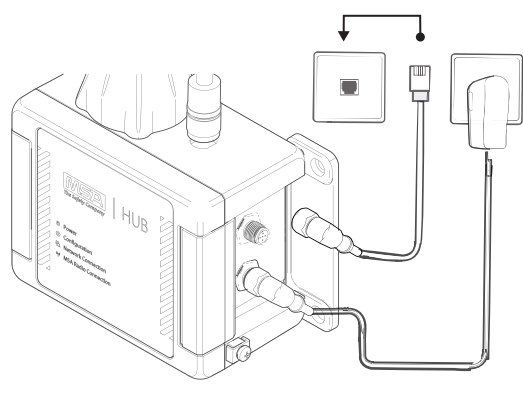

Insert a SIM card into the MSA HUB. Open the HUB Insert the SIM card into the SIM indication Inside the HUB

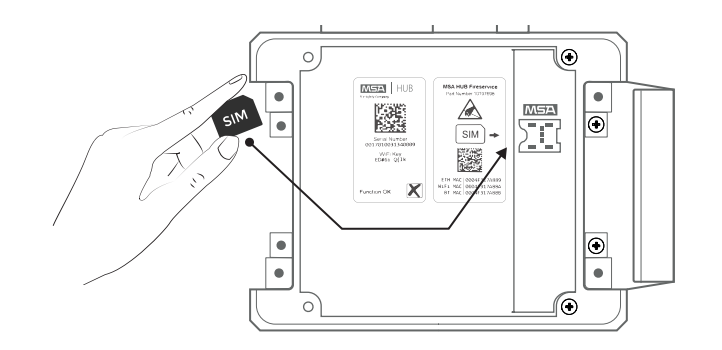

a) Open the MSA A2 Software and click on the MSA Hub tile.

| succession to associate the second statements of the second statements of the second second sec | Festiant Devices   | Of Devices                                  | MT Devices                                                 | Configuration                                   |
|----------------------------------------------------------------------------------------------------|--------------------|---------------------------------------------|------------------------------------------------------------|-------------------------------------------------|
| Monitoring<br>Accountability Monitoring System                                                                                                    | FireHawk Tags      | C1 Tags<br>much & units G1 Tags             | M1 Tags<br>mad 6 who M1 Tage                               | Settings<br>splan setings and<br>administration |
| Reports<br>resident<br>tocomentation                                                                                                    | FireHawk Interface | G1 Configuration                            | M1 Configuration     configure draws weltings we Bluetosth | MSA Hub<br>mgalatara k<br>mgalatara k           |
| Base Station                                                                                                    | SingleLine SCOUT   | G1 DataLog<br>wit & swayste<br>dated to the | M1 DataLog<br>met. A wayte<br>data signification           | About<br>vision A venion<br>riterrulae          |
|                                                                                                    |                    |                                             |                                                            |                                                 |
|                                                                                                    |                    |                                             |                                                            |                                                 |
|                                                                                                    |                    |                                             |                                                            |                                                 |

b) Once the HUB tile is open Search for the LTE settings\* and activate them by clicking the button.

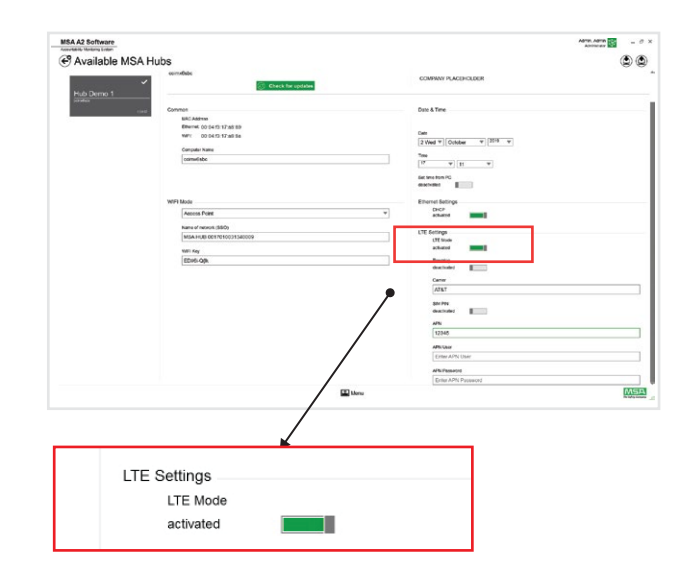

\* Please check with your carrier if APN details are required to activate data services. If so then enter the APN details in the Configuration page.

# **2.2** Connect MSA HUB to the Wifi network

a) Open the MSA A2 Software and click on the MSA Hub tile.

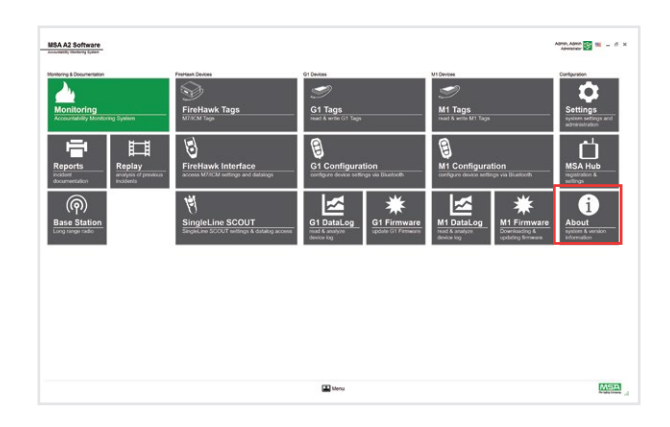

c) Click on Save ICON and the HUB restarts

|                 |                             | 6                                                                                                    |
|-----------------|-----------------------------|----------------------------------------------------------------------------------------------------|
| Available MSA F | lubs                        |                                                                                                    |
| 1               | comulate                    | COMPANY PLACEHOLDER                                                                                                    |
| wh Demo 1       | Check for updates           | /                                                                                                    |
| andra           |                             |                                                                                                    |
|                 | Common                      | Date & Tene                                                                                                    |
|                 | NAC Address                 |                                                                                                    |
|                 | Ethannel 00 D4 EX 17 alt #D |                                                                                                    |
|                 | ever 00:04:52:17.ahtia      | 200 x 0 0 0 0 0 0 0 0 0 0 0 0 0 0 0 0 0                                                                                                    |
|                 | Camputer Notes              |                                                                                                    |
|                 | esmotete                    | 300                                                                                                    |
|                 |                             | U V H V                                                                                                    |
|                 |                             | Dating Tax IC                                                                                                    |
|                 |                             | authors I                                                                                                    |
|                 |                             |                                                                                                    |
|                 | WFI Mode                    | Etweinet Settings                                                                                                    |
|                 | Access Point *              | attend mil                                                                                                    |
|                 |                             | 7                                                                                                    |
|                 | Name at Neuron (1990)       | LTE Settings                                                                                                    |
|                 | ASA PUE 001/910091340009    | CENA                                                                                                    |
|                 | 2011 May                    | attant =                                                                                                    |
|                 | EDH0-QR                     | -                                                                                                    |
|                 |                             | gran I                                                                                                    |
|                 |                             | and and a second second s |
|                 |                             | ATAT                                                                                                    |
|                 |                             |                                                                                                    |
|                 |                             | 54.7%                                                                                                    |
|                 |                             |                                                                                                    |
|                 |                             | APN .                                                                                                    |
|                 |                             | 12345                                                                                                    |
|                 |                             | Priber                                                                                                    |
|                 |                             | Crear APN Usar                                                                                                    |
|                 |                             |                                                                                                    |
|                 |                             | APR Passer(1)                                                                                                    |
|                 |                             | Enter AIM Descented                                                                                                    |

MSA HUB is connected to the Internet.

b) Select the Wifi network and enter the wifi key to connect

| Available MSA Hubs |                   |                            | (A) ( |
|--------------------|-------------------|----------------------------|-------|
| Available M3A Hubs |                   |                            | 190   |
| ~                  | Check for updates | COMPANY PLACEHOLDER        |       |
| nuo uemo 1         |                   | Date & True                |       |
| SAC Actions        |                   |                            |       |
| Emerant 00 64 ft   | 17.40.89          |                            |       |
| war. 00.04.0       | 17.al.8a          | Dute                       |       |
| Consulta Mala      |                   | 3 Med a October a Strate a |       |
| composition name   |                   | 314                        |       |
| - Company          |                   | 17 W 31 W                  |       |
|                    |                   | bat tree box M             |       |
|                    |                   | Inschalter I               |       |
| 10000000           |                   |                            |       |
| W1F3 Mode          |                   | Othernet Settings          |       |
| Access Point       |                   | v DeCP                     |       |
|                    |                   |                            |       |
| Name of notwork (  | 1809              | LTE Gettegs                |       |
| 10047628-001       | 100113-000        | LTE Sode                   |       |
| TUPLINEY           |                   | alkand I                   |       |
| EDH6-Q(k           |                   | Renting                    |       |
|                    |                   | dischool                   |       |
|                    |                   | Cartar                     |       |
|                    |                   | ATKT                       |       |
|                    |                   | 100 DB                     |       |
|                    |                   | macrosof I                 |       |
|                    |                   |                            |       |
|                    |                   | 1754                       |       |
|                    |                   | 1000                       |       |
|                    |                   | APRILISE                   |       |
|                    |                   | Enter APH User             |       |
|                    |                   | 476 Descent                |       |
|                    |                   | Entric MMC Doministrat     |       |

#### c) Select the WiFi Mode Client Mode

| MSA A2 Software |                                                                                                    |                                                                                                    |                          | Abrobation and a fill |
|-----------------|----------------------------------------------------------------------------------------------------|----------------------------------------------------------------------------------------------------|--------------------------|-----------------------|
| Available MSA H | lubs                                                                                                    |                                                                                                    |                          | ی ک                   |
|                 | And Internet store                                                                                              |                                                                                                    | 1000                     |                       |
| ×               | 0.07.6900.7                                                                                                    |                                                                                                    | Auto Dama 1              |                       |
| test            | Contract.                                                                                                    |                                                                                                    |                          |                       |
| 0.000000000000  | corpus and                                                                                                    |                                                                                                    | Castoner Name            |                       |
| 194             | () (here)                                                                                                    | the statistics                                                                                                  | COMPINY PLACEHOLDER      |                       |
| ~               |                                                                                                    | and control of the second second second second second second second second second second second second second s |                          |                       |
| Hub Demo 1      | Comman                                                                                                    |                                                                                                    | Date & Time              |                       |
|                 | NINC ADDress                                                                                                    |                                                                                                    |                          |                       |
|                 | Enwood, 00:04 13 17 all 89                                                                                      |                                                                                                    | 20.5                     |                       |
|                 | WFN 00.04/3.17.a8.8a                                                                                            |                                                                                                    | Date:                    |                       |
|                 |                                                                                                    |                                                                                                    | 2 Wed * October * 2019 * |                       |
|                 | Computer Name                                                                                                   |                                                                                                    | Texe                     |                       |
|                 | aprovedebe                                                                                                    |                                                                                                    | 10 w H w                 |                       |
|                 |                                                                                                    |                                                                                                    | But time hars PC         |                       |
|                 | 1                                                                                                    |                                                                                                    | desident I               |                       |
|                 | WFI filode                                                                                                    |                                                                                                    | Ethernet Detrings        |                       |
|                 | Client Mode                                                                                                    | *                                                                                                    | DOP                      |                       |
|                 | Clark Mide                                                                                                    |                                                                                                    |                          |                       |
|                 | Access Port                                                                                                    |                                                                                                    | LTE Setting              |                       |
|                 | the second second second second second second second second second second second second second second second se |                                                                                                    | LTE Mode                 |                       |
|                 | -                                                                                                    |                                                                                                    | monuted                  |                       |
|                 | lature and the                                                                                                  |                                                                                                    |                          |                       |
|                 | and the state                                                                                                   |                                                                                                    |                          |                       |
|                 | 040*                                                                                                    |                                                                                                    |                          |                       |
|                 |                                                                                                    |                                                                                                    |                          |                       |
|                 | attaint man                                                                                                    |                                                                                                    |                          |                       |
|                 | ativite mail                                                                                                    |                                                                                                    |                          |                       |
|                 | ative:                                                                                                    |                                                                                                    |                          |                       |
|                 | atiated and                                                                                                    |                                                                                                    |                          |                       |
|                 | *****                                                                                                    |                                                                                                    |                          |                       |
|                 | 1                                                                                                    |                                                                                                    |                          |                       |
|                 |                                                                                                    |                                                                                                    |                          |                       |
|                 | attaat                                                                                                    |                                                                                                    |                          |                       |
|                 |                                                                                                    | (C) have                                                                                                    |                          | 7000                  |
|                 |                                                                                                    | 🔛 Mare                                                                                                    |                          | And an                |
|                 | athard                                                                                                    | T New                                                                                                    |                          | Market                |
|                 | allari 📷                                                                                                    | Maria Maria                                                                                                    |                          | (Me)-                 |
|                 |                                                                                                    | D these                                                                                                    |                          | 1.000 million         |
| Г               |                                                                                                    | D Nov.                                                                                                    |                          |                       |
| Г               |                                                                                                    | <b>≌</b> tes                                                                                                    |                          | Martin<br>Page 10     |
|                 |                                                                                                    | <b>₽</b> ton                                                                                                    |                          | Contra                |
|                 | WIFI Mode                                                                                                    | 22 times                                                                                                    |                          | 2001                  |
|                 | WIFI Mode                                                                                                    | <b>2</b> ten                                                                                                    |                          | And a                 |
|                 | WIFI Mode                                                                                                    | ⊠ ten.                                                                                                    |                          | (Acces                |
|                 | WIFI Mode<br>Client Mode                                                                                        | <b>2</b> tan                                                                                                    |                          |                       |
|                 | WIFI Mode<br>Client Mode                                                                                        | <b>2</b> une                                                                                                    |                          | Antes                 |
|                 | WIFI Mode<br>Client Mode                                                                                        | <b>≌</b> une                                                                                                    |                          | No.                   |
|                 | WIFI Mode<br>Client Mode                                                                                        | 2 to .                                                                                                    |                          | Ann                   |
|                 | WIFI Mode<br>Client Mode<br>Name of network                                                                     | ≌<br>k (SSD)                                                                                                    |                          | No.                   |
|                 | WIFI Mode<br>Client Mode<br>Name of network                                                                     | ≌une<br>k (GSID)                                                                                                |                          |                       |
|                 | WIFI Mode<br>Client Mode<br>Name of network                                                                     | ₩                                                                                                    |                          | Marke                 |

#### d) Click on Save ICON and the HUB restarts

| ailable MSA H | ubs                         | <ul> <li>(a) (a)</li> </ul>                                                                                                    |
|---------------|-----------------------------|----------------------------------------------------------------------------------------------------|
| ~ ~           | classifier                  |                                                                                                    |
|               | Common                      | Data Silver                                                                                                    |
|               | NAC ABOYIN                  |                                                                                                    |
|               | Diversel 09:04:03:17 all 89 | - /                                                                                                    |
|               | WH 00:04:017.attle          | 2 Mar # Contra # 269 #                                                                                                    |
|               | Camputer Norma              |                                                                                                    |
|               | amété                       | he                                                                                                    |
|               |                             | · · · ·                                                                                                    |
|               |                             | Settine Training                                                                                                    |
|               |                             |                                                                                                    |
|               |                             |                                                                                                    |
|               | ANA. ROOM                   | act and a second                                                                                                    |
|               | Access Point v              | attend mil                                                                                                    |
|               | tarred return ddD           |                                                                                                    |
|               | MSA HUB 00172/0021340009    | LTE Settep                                                                                                    |
|               |                             |                                                                                                    |
|               | (R <sup>1</sup> ) Aug       |                                                                                                    |
|               | EDME-OR                     | Z                                                                                                    |
|               |                             |                                                                                                    |
|               |                             | A permitted and a second second secon |
|               |                             | ATAT                                                                                                    |
|               |                             | 547%                                                                                                    |
|               |                             | Dachader I                                                                                                    |
|               |                             | 17                                                                                                    |
|               |                             | 12348                                                                                                    |
|               |                             |                                                                                                    |
|               | $\sim$                      | 6 <sup>b</sup> C Jun                                                                                                    |
|               |                             | Cree APN User                                                                                                    |
|               |                             |                                                                                                    |
|               |                             | APR/Passet11                                                                                                    |

c) Click on Done

| FILTE | ER: AI                                                                                                    | Active | Pending | Registered |     |      |   |  |
|-------|----------------------------------------------------------------------------------------------------|--------|---------|------------|-----|------|---|--|
|       | Device Name *<br>MSA Hub xxxx                                                                                                    |        |         |            |     |      |   |  |
|       | 1216<br>Please create a name for your<br>device. This will generate a<br>code to negister your device<br>within the A2 Desicop<br>Application. |        |         |            | *   | 1    | 1 |  |
|       | * -                                                                                                    |        |         |            | c c | Done |   |  |

**d)** Wait for the registration code to be gererated. Copy the Code.

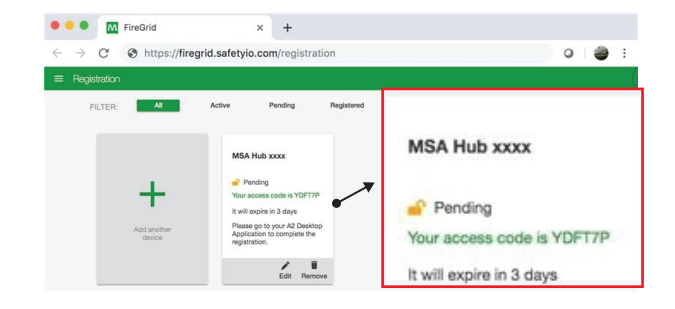

Generating a Registration Code for MSA HUB: In a web browser, open the URL https://www.firegrid.safetyio.com/registration

a) Click on the green plus symbol to add a new device.

**b)** Enter a device name.

| 🗢 🔍 FireGrid                                | × +               |            |   |  |
|---------------------------------------------|-------------------|------------|---|--|
| → C ③ https://firegrid.sa                   | fetyio.comn/regis | tration    | 0 |  |
| E Registration                              |                   |            |   |  |
| FILTER: All Activ                           | e Pending         | Registered |   |  |
|                                             |                   |            |   |  |
| No Connected Devices                        |                   |            |   |  |
|                                             |                   |            |   |  |
| T                                           |                   |            |   |  |
| Name and register<br>your first device here |                   |            |   |  |
|                                             |                   |            |   |  |
|                                             |                   |            |   |  |
|                                             |                   |            |   |  |
|                                             |                   |            |   |  |

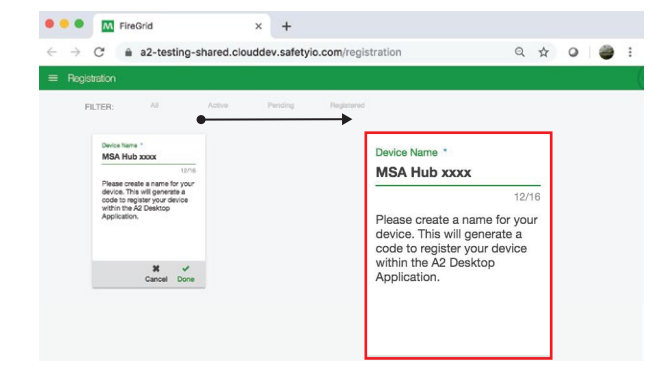

e) Go to A2 Software, select the HUB you want to register, click on start Registration and paste the code into the Registration code field

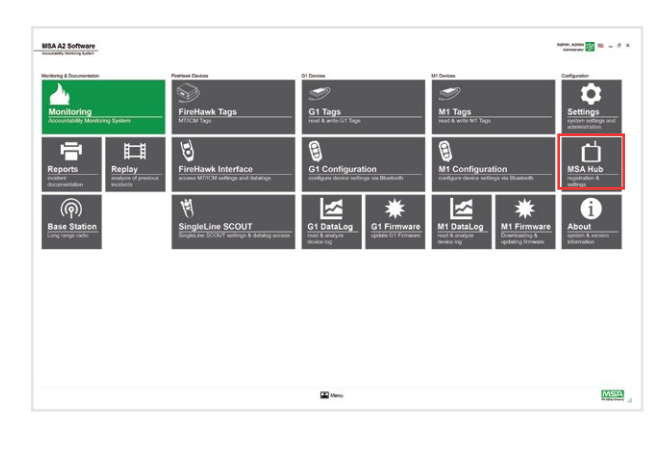

| A A2 Software      |                                                                                                    |                                      | Adhin Adhin Adhin Adhin | - 0 |
|--------------------|----------------------------------------------------------------------------------------------------|--------------------------------------|-------------------------|-----|
| A wile ble MCALL   | the state of the state of the s |                                      |                         | _   |
| Available MSA H    | ubs                                                                                                    |                                      |                         |     |
|                    | Firmular 6 10 0001 2 available for exercised                                                                                                    | Onuminal update                      |                         |     |
|                    | the Person which                                                                                                    | Regulation Code                      |                         |     |
| at the grant water | 0.07.0002.7                                                                                                    |                                      |                         |     |
| 170.00             | Campular Name                                                                                                    |                                      |                         |     |
|                    | comdebo                                                                                                    |                                      |                         |     |
|                    | Check for updates                                                                                                    |                                      | the support             |     |
|                    |                                                                                                    |                                      |                         |     |
|                    |                                                                                                    |                                      |                         |     |
|                    |                                                                                                    |                                      |                         |     |
|                    |                                                                                                    |                                      |                         |     |
|                    |                                                                                                    |                                      |                         |     |
|                    |                                                                                                    |                                      |                         |     |
|                    |                                                                                                    |                                      |                         |     |
|                    |                                                                                                    |                                      |                         |     |
|                    |                                                                                                    |                                      |                         |     |
|                    |                                                                                                    |                                      |                         |     |
|                    |                                                                                                    |                                      |                         |     |
|                    |                                                                                                    |                                      |                         |     |
|                    |                                                                                                    |                                      |                         |     |
|                    |                                                                                                    |                                      |                         |     |
|                    |                                                                                                    |                                      |                         |     |
|                    |                                                                                                    |                                      |                         |     |
|                    |                                                                                                    |                                      |                         |     |
|                    |                                                                                                    |                                      |                         |     |
|                    |                                                                                                    | 🖉 . Road Hulls sattings              |                         |     |
|                    |                                                                                                    | (d) Read Math settings               |                         |     |
|                    |                                                                                                    | 8 Bast Hub cellings                  |                         |     |
|                    |                                                                                                    | 🕏 Real Hub settings                  |                         |     |
|                    |                                                                                                    | 🕏 Real Rob anticipa                  |                         |     |
|                    |                                                                                                    | 👻 Real file antique                  |                         |     |
|                    |                                                                                                    | <ul> <li>Reaction entropy</li> </ul> |                         |     |
|                    |                                                                                                    | 🗶 Taul No antiqu                     |                         |     |
|                    |                                                                                                    | 🕷 fees ink articip                   |                         |     |
|                    |                                                                                                    |                                      |                         |     |
|                    |                                                                                                    | 🖗 Reaction anticipe                  |                         |     |
|                    |                                                                                                    | 8 Best-Rot attarge                   |                         |     |
|                    |                                                                                                    | Exclusion                            |                         |     |
|                    |                                                                                                    | Radio and the                        |                         |     |
|                    |                                                                                                    | 8. And his setting                   |                         |     |
|                    |                                                                                                    | 2 Antibaling                         |                         |     |
|                    |                                                                                                    |                                      |                         |     |
|                    |                                                                                                    | Forthermore                          |                         |     |
|                    |                                                                                                    | <ol> <li>Rest Na Arting</li> </ol>   |                         |     |

| Available MSA H | lubs                                                                                                    |                                                                                                    |   |
|-----------------|----------------------------------------------------------------------------------------------------|----------------------------------------------------------------------------------------------------|---|
|                 | Females 0 10 2011 2 analistics for download                                                                                                    | Download update                                                                                                    |   |
|                 | Hut Firmute venice                                                                                                    | kane                                                                                                    |   |
|                 | 0.87.0002.7                                                                                                    | MSA Hub xxxx                                                                                                    |   |
|                 | Computer Name                                                                                                    | Customer Name                                                                                                    |   |
|                 | company                                                                                                    | COMPANY PLACEHOLDER                                                                                                    |   |
|                 |                                                                                                    |                                                                                                    |   |
|                 | Summer fully an internet                                                                                                    |                                                                                                    |   |
| ~               | Congraduational The A2 service is new registered for accessing                                                                                                    | g the 185A Obsul. You can new use the advanced features of the MSA Obsul.                                                                                                    |   |
| ~               | SUCCESSIUMY HE grouted for accessing the A2 service is new registered for accessing                                                                                                    | g the MBA Citual: You can now use the achieved fluctures of the MBA Citual.                                                                                                    |   |
| ~               | Subcoessiumy regisserred.<br>Congretations The A2 serves is non-registered for assess                                                                                                    | g the MBA Claud. We can now use the advanced fluctures of the MBA Claud.                                                                                                    | × |
| ~               | Successivily register to                                                                                                    | g de MACAuri. Nos ser non van de de astancest Nationes of de MACAuri.                                                                                                    |   |
| ~               | Succession in programmer and a construction of the account                                                                                                    | g the MIA-Cloud . Nos ann was nan the addressed Readings of the MIA-Cloud.                                                                                                    | × |
| ~               | Succession y legislatered<br>Cognitization field serves is an agreen fit among                                                                                                    | g fer MAX-Daul. Nas son van aan twa antwest Houses if He MAX-Daul.                                                                                                    | × |
| ~               | Succession of Segments                                                                                                    | g fer 1934 Charl No sam van son tre anterezel hennes it fre belak Charl.                                                                                                    | × |
| ~               | Societarium regionemu<br>Grannand Puri anna sua regionerta anna                                                                                                    | g for 485 cBuck the section and the section of the block of the block | × |
| -               | Societa da la construcción de la construcción de la | g for HBS chear the second manufacture of the HBBS chear.                                                                                                    | œ |

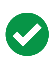

The MSA HUB Registered